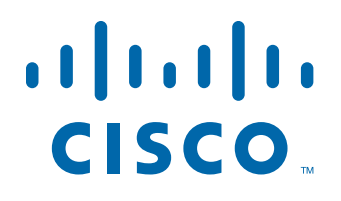

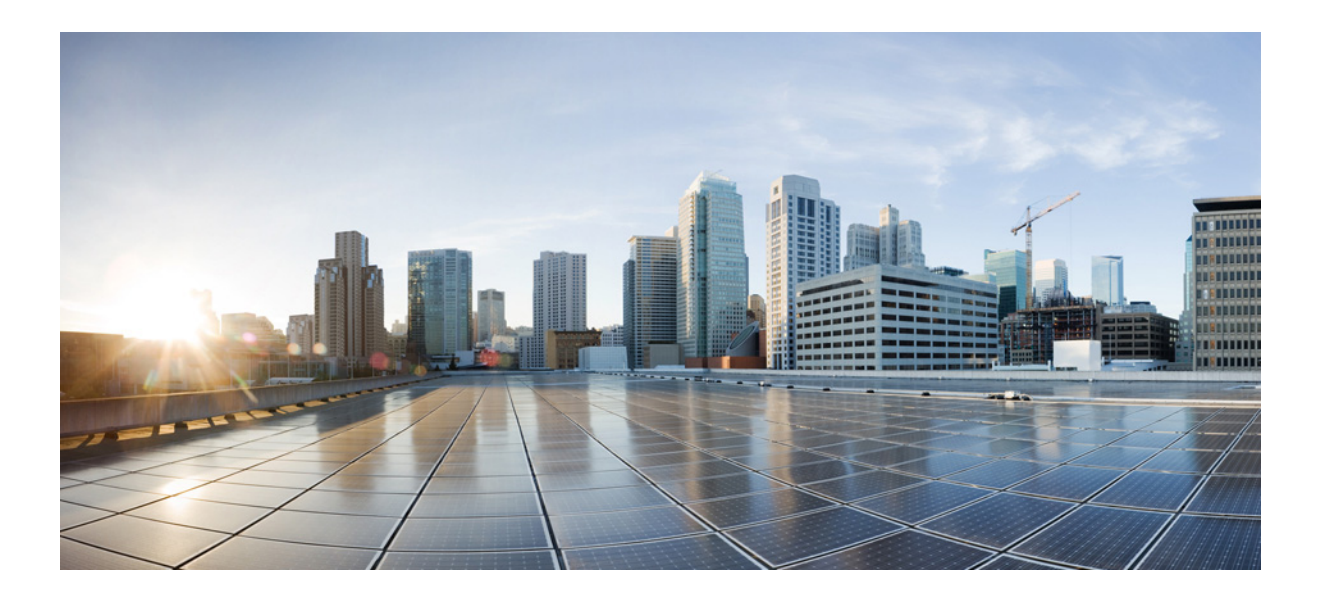

#### **Cisco MSE Virtual Appliance Installation Guide for Cisco CMX Release 10.1 for Cisco CMX Release 10.1**

April, 2015

#### **Americas Headquarters**

Cisco Systems, Inc. 170 West Tasman Drive San Jose, CA 95134-1706 USA http://www.cisco.com Tel: 408 526-4000 800 553-NETS (6387) Fax: 408 527-0883 THE SPECIFICATIONS AND INFORMATION REGARDING THE PRODUCTS IN THIS MANUAL ARE SUBJECT TO CHANGE WITHOUT NOTICE. ALL STATEMENTS, INFORMATION, AND RECOMMENDATIONS IN THIS MANUAL ARE BELIEVED TO BE ACCURATE BUT ARE PRESENTED WITHOUT WARRANTY OF ANY KIND, EXPRESS OR IMPLIED. USERS MUST TAKE FULL RESPONSIBILITY FOR THEIR APPLICATION OF ANY PRODUCTS.

THE SOFTWARE LICENSE AND LIMITED WARRANTY FOR THE ACCOMPANYING PRODUCT ARE SET FORTH IN THE INFORMATION PACKET THAT SHIPPED WITH THE PRODUCT AND ARE INCORPORATED HEREIN BY THIS REFERENCE. IF YOU ARE UNABLE TO LOCATE THE SOFTWARE LICENSE OR LIMITED WARRANTY, CONTACT YOUR CISCO REPRESENTATIVE FOR A COPY.

The Cisco implementation of TCP header compression is an adaptation of a program developed by the University of California, Berkeley (UCB) as part of UCB's public domain version of the UNIX operating system. All rights reserved. Copyright © 1981, Regents of the University of California.

NOTWITHSTANDING ANY OTHER WARRANTY HEREIN, ALL DOCUMENT FILES AND SOFTWARE OF THESE SUPPLIERS ARE PROVIDED "AS IS" WITH ALL FAULTS. CISCO AND THE ABOVE-NAMED SUPPLIERS DISCLAIM ALL WARRANTIES, EXPRESSED OR IMPLIED, INCLUDING, WITHOUT LIMITATION, THOSE OF MERCHANTABILITY, FITNESS FOR A PARTICULAR PURPOSE AND NONINFRINGEMENT OR ARISING FROM A COURSE OF DEALING, USAGE, OR TRADE PRACTICE.

IN NO EVENT SHALL CISCO OR ITS SUPPLIERS BE LIABLE FOR ANY INDIRECT, SPECIAL, CONSEQUENTIAL, OR INCIDENTAL DAMAGES, INCLUDING, WITHOUT LIMITATION, LOST PROFITS OR LOSS OR DAMAGE TO DATA ARISING OUT OF THE USE OR INABILITY TO USE THIS MANUAL, EVEN IF CISCO OR ITS SUPPLIERS HAVE BEEN ADVISED OF THE POSSIBILITY OF SUCH DAMAGES.

Cisco and the Cisco logo are trademarks or registered trademarks of Cisco and/or its affiliates in the U.S. and other countries. To view a list of Cisco trademarks, go to this URL: www.cisco.com/go/trademarks. Third-party trademarks mentioned are the property of their respective owners. The use of the word partner does not imply a partnership relationship between Cisco and any other company. (1110R)

Any Internet Protocol (IP) addresses and phone numbers used in this document are not intended to be actual addresses and phone numbers. Any examples, command display output, network topology diagrams, and other figures included in the document are shown for illustrative purposes only. Any use of actual IP addresses or phone numbers in illustrative content is unintentional and coincidental.

Cisco MSE Virtual Appliance Installation Guide for Cisco CMX Release 10.1 © 2015 Cisco Systems, Inc. All rights reserved.

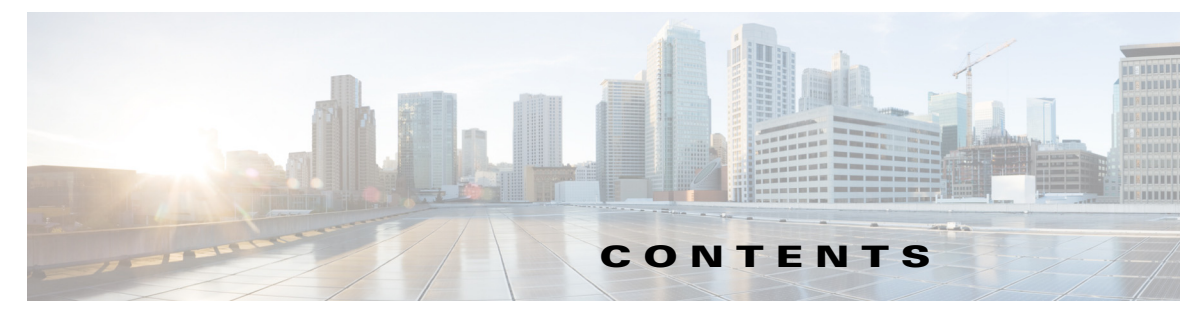

Preface v

Γ

| CHAPTER <b>1</b> | Installing a Cisco MSE Virtual Appliance 1-1                             |  |  |  |  |
|------------------|--------------------------------------------------------------------------|--|--|--|--|
|                  | Virtualization Concepts 1-1                                              |  |  |  |  |
|                  | Installation Overview 1-2                                                |  |  |  |  |
|                  | Cisco MSE Virtual Appliance Deployment Checklist 1-2                     |  |  |  |  |
|                  | Cisco CMX Services Deployment Checklist 1-3                              |  |  |  |  |
|                  | Requirements for Installing Cisco MSE Virtual Appliance 1-3              |  |  |  |  |
|                  | Hardware Guidelines 1-3                                                  |  |  |  |  |
|                  | Downloading the Cisco MSE OVA File 1-4                                   |  |  |  |  |
|                  | Deploying the Cisco MSE OVA File Using the VMware vSphere Client 1-4     |  |  |  |  |
|                  | Installing a Cisco MSE Virtual Appliance 1-6                             |  |  |  |  |
|                  | Setting Up the Cisco MSE Virtual Appliance and Cisco CMX Services 1-8    |  |  |  |  |
|                  | Verifying CMX Services 1-14                                              |  |  |  |  |
| CHAPTER <b>2</b> | Virtual Machine Setup and Administration 2-1                             |  |  |  |  |
|                  | Adding a Hard Disk to a Virtual Machine in the vSphere Client <b>2-1</b> |  |  |  |  |
|                  | Configuring the Network 2-1                                              |  |  |  |  |
|                  | Upgrading the Virtual Appliance <b>2-1</b>                               |  |  |  |  |
|                  | Upgrading a 10.0 Deployment to 10.1 <b>2-2</b>                           |  |  |  |  |
| APPENDIX A       | Cisco MSE Installation Commands A-1                                      |  |  |  |  |
|                  | MSE Installation Commands A-1                                            |  |  |  |  |

Contents

1

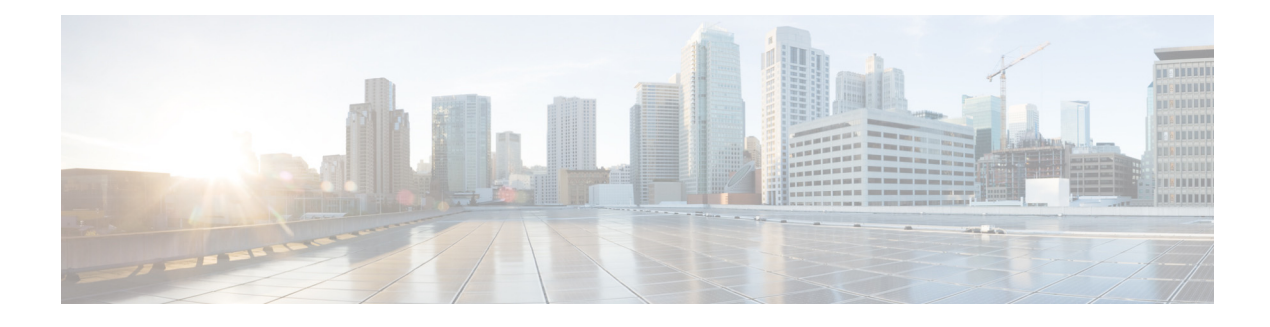

# **Preface**

This preface describes the audience for, organization of, and the conventions used in this document. It also provides information about how to obtain related documentation. It includes the following sections:

- Audience, page v
- Document Conventions, page v
- Related Documentation, page vi
- Obtaining Documentation and Submitting a Service Request, page vi

#### Audience

I

This document is for experienced network administrators who install the Cisco Mobility Services Engine (MSE) virtual appliance, and install, configure, and maintain the Cisco Connected Mobile Experiences (CMX) services.

# **Document Conventions**

This document uses the following conventions:

| Convention            | Indication                                                                                                    |
|-----------------------|----------------------------------------------------------------------------------------------------|
| bold font             | Commands, keywords, and text entered by users appear in <b>bold</b> font.                                                    |
| italic font           | Document titles, new or emphasized terms, and arguments for which you supply values are in <i>italic</i> font.               |
| Option > Option       | Used to describe a series of options.                                                                                        |
| []                    | Elements in square brackets are optional.                                                                                    |
| $\{x \mid y \mid z\}$ | Required alternative keywords are grouped within braces and separated by vertical bars.                                      |
| $[x \mid y \mid z]$   | Optional alternative keywords are grouped within braces and separated by vertical bars.                                      |
| string                | A nonquoted set of characters. Do not use quotation marks around the string, or the string will include the quotation marks. |

| Table | 1 | Conventions |
|-------|---|-------------|
| IUDIC |   | 001100113   |

I

| Convention   | Indication                                                                                               |
|--------------|----------------------------------------------------------------------------------------------------|
| courier font | Terminal sessions and information the system displays appear in courier font.                            |
| <>           | Nonprinting characters such as passwords are in angle brackets.                                          |
| []           | Default responses to system prompts are in square brackets.                                              |
| !, #         | An exclamation mark (!) or a pound sign (#) at the beginning of a line of code indicates a comment line. |

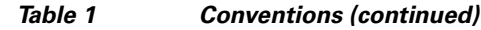

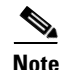

| Means | reader | take | note. |
|-------|--------|------|-------|
| mound | reauti | tune | mote. |

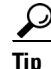

Means the following information will help you solve a problem.

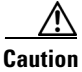

Means reader be careful. In this situation, you might do something that can result in equipment damage or loss of data.

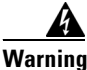

This warning symbol means danger. You are in a situation that could cause bodily injury. Before you work on any equipment, be aware of the hazards involved with electrical circuitry and be familiar with standard practices for preventing accidents.

#### **Related Documentation**

For more information about Cisco Mobility Services Engine and related products, see: http://www.cisco.com/c/en/us/support/wireless/mobility-services-engine/tsd-products-support-series-h ome.html

For more information about Cisco Connected Mobile Experiences (CMX), see:

http://www.cisco.com/c/en/us/solutions/enterprise-networks/connected-mobile-experiences/index.html

#### **Obtaining Documentation and Submitting a Service Request**

For information on obtaining documentation, submitting a service request, and gathering additional information, see the monthly *What's New in Cisco Product Documentation*, that also lists all new and revised Cisco technical documentation, at:

http://www.cisco.com/en/US/docs/general/whatsnew/whatsnew.html

Subscribe to the *What's New in Cisco Product Documentation* as an RSS feed and set content to be delivered directly to your desktop using a reader application. The RSS feeds are a free service. Cisco currently supports RSS Version 2.0.

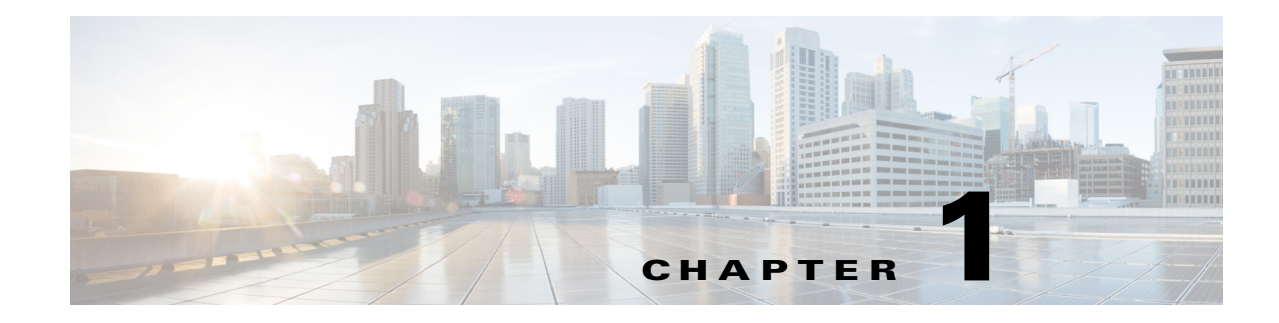

# **Installing a Cisco MSE Virtual Appliance**

This chapter describes how to install and deploy a Cisco Mobility Services Engine (MSE) virtual appliance, which is distributed as an Open Virtual Appliance (OVA) file.

Cisco MSE OVA is a prebuilt software solution that comprises one or more virtual machines (VMs) that are packaged, maintained, updated, and managed as a single unit. Cisco MSE virtual appliance is not offered on an ISO or an Advanced Encryption Standard (AES) image; therefore you cannot perform a manual installation.

Cisco MSE acts as a platform (physical or virtual Cisco MSE appliance) to deploy and run the Cisco Connected Mobile Experiences (CMX) services. The MSE virtual appliance installation provides the choice of installing a single-box solution that supports any of the following Cisco CMX services:

- Detect & Locate, Analytics and Connect & Engage
- Detect & Locate and Connect & Engage
- Detect & Locate and Analytics

This chapter contains the following sections:

- Virtualization Concepts, page 1-1
- Installation Overview, page 1-2
- Cisco MSE Virtual Appliance Deployment Checklist, page 1-2
- Cisco CMX Services Deployment Checklist, page 1-3
- Requirements for Installing Cisco MSE Virtual Appliance, page 1-3
- Hardware Guidelines, page 1-3
- Downloading the Cisco MSE OVA File, page 1-4
- Deploying the Cisco MSE OVA File Using the VMware vSphere Client, page 1-4
- Installing a Cisco MSE Virtual Appliance, page 1-6
- Setting Up the Cisco MSE Virtual Appliance and Cisco CMX Services, page 1-8
- Verifying CMX Services, page 1-14

#### Virtualization Concepts

Refer to these documents for information on virtualization:

https://www.vmware.com/pdfvirtualization.pdf

- http://pubs.vmware.com/vsphere-55/index.jsp#com.vmware.vsphere.vcenterhost.doc/GUID-ED375B 12-7D08-4B7E-81EE-DCE83E51B1AF.html
- http://pubs.vmware.com/vsphere-55/index.jsp#com.vmware.vsphere.install.doc/GUID-41638619-B1 4E-4074-BB90-DACAA1440C1C.html?resultof=%2522%2545%2553%2558%2569%2522%2520 %2522%2565%2573%2578%2569%2522%2520

#### **Installation Overview**

This table lists the Cisco MSE installation process.

| Task |                                                                                                    | See                                                                                             |
|------|----------------------------------------------------------------------------------------------------|-------------------------------------------------------------------------------------------------|
| 1.   | Review the deployment<br>checklist and prepare for<br>installation of a Cisco MSE<br>virtual appliance. | Cisco MSE Virtual Appliance Deployment Checklist, page 1-2<br>and Hardware Guidelines, page 1-3 |
| 2.   | Download the Cisco MSE<br>OVA file from Cisco.com.                                                      | Downloading the Cisco MSE OVA File, page 1-4                                                    |
| 3.   | Deploy the Cisco MSE OVA file.                                                                          | Deploying the Cisco MSE OVA File Using the VMware vSphere Client, page 1-4                      |
| 4.   | Configure the basic<br>configurations and install the<br>Cisco MSE virtual<br>appliance.                | Installing a Cisco MSE Virtual Appliance, page 1-6                                              |
| 5.   | Set up the Cisco MSE virtual appliance.                                                                 | Setting Up the Cisco MSE Virtual Appliance and Cisco CMX<br>Services, page 1-8                  |

# <u>Note</u>

If you are upgrading a 10.0 deployment to 10.1, see the "Upgrading a 10.0 Deployment to 10.1" section on page 2-2.

## **Cisco MSE Virtual Appliance Deployment Checklist**

Review the following checklist before attempting to deploy the Cisco MSE virtual appliance:

- Cisco Wireless LAN Controller (WLC) 7.0 or later.
- SNMP credentials of Cisco WLC (private key for v1 and v2, or username/password for v3).
- Cisco WLC should have an IP connectivity to a Cisco CMX 10.1 instance.
- Port 16113 should be routable from Cisco WLC to the Cisco CMX 10.1 IP address.
- SNMP traffic over port 161 should be routable from Cisco WLC to the Cisco CMX 10.1 IP address.

1

- Cisco Prime Infrastructure 1.4 or later.
- Cisco WLC is synced with the Cisco Prime Infrastructure 1.4 or later.
- Map size is less than 5 MB in the Cisco Prime Infrastructure.

- There are less than 1000 access points on a single map.
- In Cisco Prime Infrastructure, the hierarchy of maps is campus, building, and zone.
- The following functionalities are not available in Cisco CMX 10.1:
  - Wireless intrusion prevention system (wIPS)
  - Mobile Application Server
- VMware virtualization environment ESXi 5.1 or later.
- Cisco CMX 10.1 should have been tested with the following browser:
  - Google Chrome 40 or later
- Determine the IP address, NetMask, Default Gateway, DNS Server IP address, and NTP Server IP address for the new Virtual Machine (VM).
- SSH client to log in to the root access of the VM.
- The Secure Copy (SCP) client (on MAC native or installed on PC) or a Secure File Transfer Protocol (SFTP) to move files into Cisco MSE OVA (specifically, map files and images to upgrade).
- Time displayed on the Cisco WLC is always ahead of the Cisco MSE time. Use a common Network Time Protocol (NTP) Server to know the time.
- Cisco CMX 10.1 has a mail notification system. Use the SMTP Mail Server name and authentication mechanism.
- Cisco CMX 10.1 does not render any data on Cisco Prime Infrastructure maps. To allow client display in Cisco Prime Infrastructure 1.4 or later, a parallel Cisco MSE 8.0 is also required.

## **Cisco CMX Services Deployment Checklist**

• During the installation of Cisco MSE virtual appliance, you can select the type of CMX services that you want to run on the Cisco MSE virtual appliance.

## **Requirements for Installing Cisco MSE Virtual Appliance**

- VMware ESXi host server (see Table 2).
- vSphere client.
- Cisco MSE 10.1 OVA from www.cisco.com/go/mse.
- · Hostname, IP address, network mask, gateway, and DNS IP address for the new VM.
- NTP Server name or IP address.
- Existing exported map file from Cisco Prime Infrastructure.
- IP address of the Cisco Wireless Controller, the Controller type, the Controller IP address, the SNMP version, and the SNMP write community string.
- Mail server settings (port number, security settings) and email address.

#### **Hardware Guidelines**

Table 2 lists the hardware guidelines for the Cisco MSE virtual appliance.

| Hardware Platform | Basic Appliance       | Standard Appliance     | High-End Appliance     |
|-------------------|-----------------------|------------------------|------------------------|
| CPU               | 8 vCPU (2.4 GHz core) | 16 vCPU (2.4 GHz core) | 20 vCPU (2.4 GHz core) |
| RAM               | 24 GB                 | 32 GB                  | 64 GB                  |
| HDD               | 500 GB                | 500 GB                 | 1 TB                   |

| Table 2 I | Hardware | Guidelines |
|-----------|----------|------------|
|-----------|----------|------------|

#### **Downloading the Cisco MSE OVA File**

Cisco MSE virtual appliance is distributed as an Open Virtualization Archive (OVA) file. To download the Cisco MSE OVA file, follow these steps:

| Step 1 | Access the MSE image from:<br>https://software.cisco.com/download/navigator.html?mdfid=282152561&i=rm |  |
|--------|----------------------------------------------------------------------------------------------------|--|
| Step 2 | Select Mobility Services Engine Virtual Appliance.                                                    |  |
| Step 3 | Choose Latest > 10.1 for download.                                                                    |  |

Step 4 Save the Cisco MSE OVA installer to your computer and ensure that it is accessible.

# Deploying the Cisco MSE OVA File Using the VMware vSphere Client

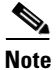

Review the "Requirements for Installing Cisco MSE Virtual Appliance" section on page 1-3 before you start deploying the Cisco MSE OVA.

To deploy the Cisco MSE OVA file using the VMware VSphere Client, follow these steps.

| Step 1 | Download the Cisco MSE OVA file from the following location:             |
|--------|--------------------------------------------------------------------------|
|        | https://software.cisco.com/download/navigator.html?mdfid=282152561&i=rm. |

**Step 2** Deploy the OVA file by using the VM ware vSphere client application on your desktop (see Figure 1-1).

ſ

| ncs-lab-vcenter - vSphere Client                                                                                                    |                                                                                                    |                                                                                                    |                                                                                                    |                                                                                                    |                                          | . 8 ×    |
|----------------------------------------------------------------------------------------------------|----------------------------------------------------------------------------------------------------|----------------------------------------------------------------------------------------------------|----------------------------------------------------------------------------------------------------|----------------------------------------------------------------------------------------------------|------------------------------------------|----------|
| File Edit View Inventory Administra                                                                                                    | ation Plug-ins Help                                                                                                    |                                                                                                    |                                                                                                    |                                                                                                    | limit                                    |          |
|                                                                                                    | ercory p (g) Hosts and Custers                                                                                                    |                                                                                                    |                                                                                                    |                                                                                                    | Staron Inventory                         | 4        |
|                                                                                                    |                                                                                                    |                                                                                                    |                                                                                                    |                                                                                                    |                                          |          |
| B hor 2Lab                                                                                                    | 142.0.0.101 V*Ware US0, 5.5.0, 1746018                                                                                                    | fernance Conferences Tada h                                                                                        | Courte, Calarmin, Demonstrate, Chards, Citiz                                                                                                    | and Venuel Hardware Dates                                                                                                    |                                          |          |
| Constraints     Constraints     Constrain | What is a Host?<br>A host is a computer that uses withatkation software, such<br>as ESXe CESX in the univitial machines. Hosts provide the<br>oper withat machines access to storage and network.<br>Basic Tasks<br>Connectivity.<br>Basic Tasks<br>Create a new virtual machine | Copyloy Cort Template<br>Sector<br>Sector Sector Sector<br>Of Template Sector<br>Dial Provide<br>Basily to Copylop | Course the ()<br>Course from a file or U.S.<br>Marcola de source de source de<br>Source y et al course de source de la<br>Source y et al course de source de la<br>source de source de source de source de la<br>source de source de source de source de source de<br>source de source de source de source de source de la<br>source de source de source de source de source de source de<br>source de source de source de source de source de source de source de<br>source de source de so | CONTRACT NO DECISION DE LA CONTRACT NO DE LA CONTRACT NO DE LA CONTRACT. DE LA CONTRACT NO DE LA CONTRACT NO DE LA CONTRACT NO DE LA CONTRACT NO DE LA CONTRACT NO DE LA CONTRACT. DE LA CONTRACT NO DE LA CONTRACT. DE LA CONTRACT NO DE LA CONTRACT NO DE LA CONTRACT. DE LA CONTRACT NO DE LA CONTRACT. DE LA CONTRACT NO DE LA CONTRACT. DE LA CONTRACT NO DE LA CONTRACT. DE LA CONTRACT. DE LA |                                          | 2        |
| ti zame vrtud naževe                                                                                                    | fept.   Sata                                                                                                    | 146                                                                                                    | Debuted by    Requested Start Time                                                                                                    | Const. Band > Con<br>Start Tree Completed Tree<br>USU[2021 4:06:08 PM USU[2021 4:06                                                                                                    | oof<br>Name, Tagget or Status contains + |          |
| 🛃 Tasks 🔮 Alams                                                                                                    |                                                                                                    |                                                                                                    |                                                                                                    |                                                                                                    |                                          | jeost 60 |

#### Figure 1-1 VMware vSphere Client

Before powering the newly created virtual machine (VM), edit the virtual machine settings by right-clicking on the VM and selecting **Edit Settings...**.

|                                                                                                    | vertary 1 😏 Hosts and Ousters                                                                                                    |                                                                                                    |                                                                                                    | Search Inventory                 |   |
|----------------------------------------------------------------------------------------------------|----------------------------------------------------------------------------------------------------|----------------------------------------------------------------------------------------------------|----------------------------------------------------------------------------------------------------|----------------------------------|---|
| Image: Section of the section of the sectio | Control of the second second sec | CONSTRUCT OF CONSTRUCT OF CONSTRUCT      CONSTRUCT OF CONSTRUCT OF CONSTRUCT O | Vecad Robert Instance 7<br>Vecad Robert Instance 7<br>Vecad Robert Instance |                                  |   |
| nd Tanks                                                                                                    |                                                                                                    |                                                                                                    |                                                                                                    | News, Taget or Solar contains: • | 0 |
|                                                                                                    | Target Status                                                                                                    | Details Initiated by Requested Start                                                                                                    | Time v Start Time Completed Time                                                                                                    |                                  |   |

**Step 3** Change the memory, the CPUs, and the provisioned disk size to meet the requirements.

**Step 4** Power the Virtual Machine, by selecting the VM and clicking **Power On the Virtual Machine**.

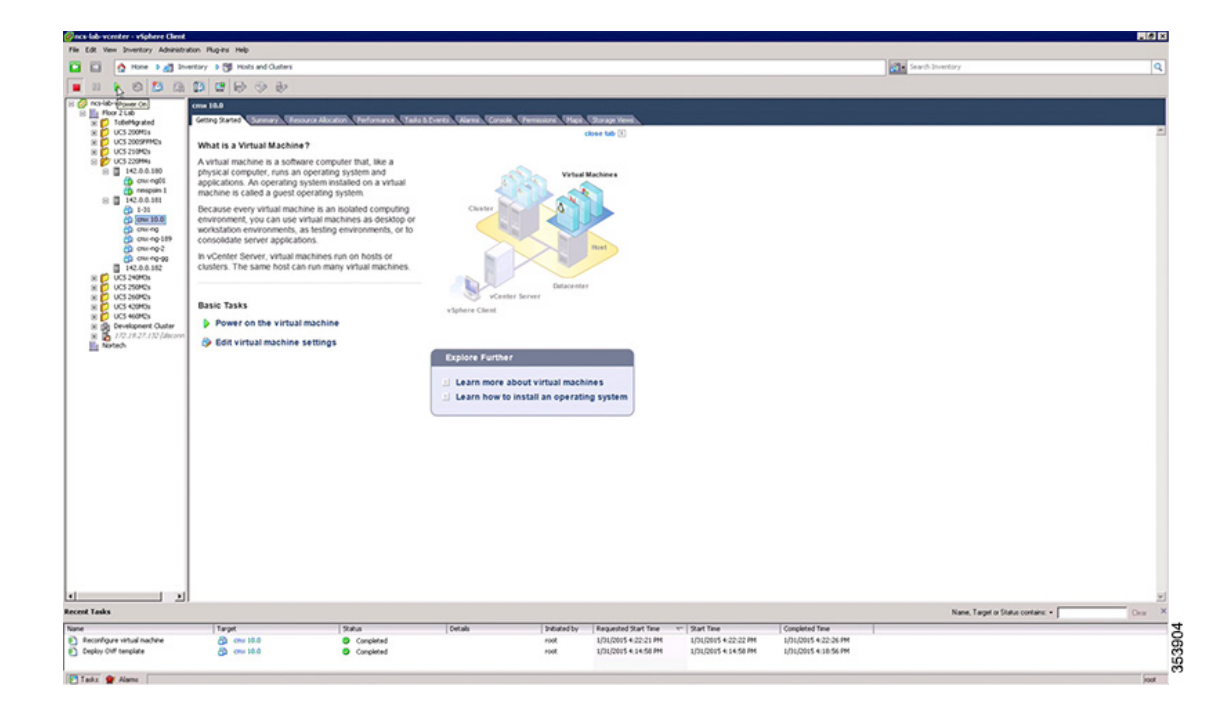

#### **Installing a Cisco MSE Virtual Appliance**

After deploying the Cisco MSE OVA file, configure the basic settings, install, and start Cisco MSE. To install and configure a Cisco MSE virtual appliance, follow these steps:

```
  Step 1
  Log in and begin the installation.
```

CentOS release 6.6 (Final) Kernal 2.6.32-504.e16.x86\_64 on an x86\_64

```
localhost login: root
password: cisco
Last login: Sun Feb 15 19:31:03 from 10.0.2.2
```

I

```
CentOS release 6.6 (Final)
Kernel 2.6.32-504.el6.x86_64 on an x86_64
localhost login: root
Password:
Last login: Sat Jan 31 17:55:42 on tty1
[root@localhost ~]# cmxctl node install_
```

**Step 2** Enter the following command:

cmxctl node install

The installation script verifies that the minimum requirements are met:

[root@localhost ~]# cmxctl node install
This is a first time install, running checks...

| CentOS release 6.6 (Final)<br>Kernel 2.6.32-504.el6.x86_64 on an x86_64                |                                                                        |                                           |   |        |      |
|----------------------------------------------------------------------------------------|------------------------------------------------------------------------|-------------------------------------------|---|--------|------|
| localhost login:<br>Password:<br>Last login: Sat<br>[root@localhost<br>This is a first | root<br>Jan 31 17:55:42 on<br>~]# cmxctl node in<br>time install, runn | tty1<br>stall<br>ing checks               |   |        |      |
| l Check                                                                                | l expected                                                             | l actual                                  | 1 | Result | :    |
| i memory                                                                               | : 8GB                                                                  | l 25GB                                    |   |        | +    |
| l cpu                                                                                  | 14                                                                     | 18                                        |   |        | 1    |
| l disk                                                                                 | 50GB                                                                   | 264GB                                     |   |        | +    |
| hostname                                                                               | rfc compliant<br>  hostName                                            | localhost.locald<br>omain.localdomai<br>n |   |        | 5006 |

**Step 3** Enter the hostname, IP address, network mask, gateway, and DNS.

**Step 4** Enter the NTP Server name or IP address.

Note

If the NTP server is unreachable, use 127.0.0.1 as the server address during installation.

| <pre>i hostname : rfc compliant : localhost.locald :</pre>                                                                                                    | hostname i rfc compliant i localhost.locald i i i hostName omain.localdomai i i n<br>onfiguring the machine for usage<br>onfiguring Network<br>ostname: msc.clsco.com<br>Machine name is msc.clsco.com<br>p is:<br>thep: True<br>metmask:<br>to gou want to use dhep g/n: n<br>mter ip: 172.19.35.254<br>There mathematics 255.255.254.8<br>There mathematics 255.255.254.8<br>There mathematics 255.255.255.254.8<br>There mathematics 255.255.255.254.8<br>There mathematics 255.255.255.254.8<br>There mathematics 255.255.255.254.8<br>There mathematics 255.255.255.254.8<br>There mathematics 255.255.255.254.8<br>There mathematics 255.255.255.254.8<br>There mathematics 255.255.255.254.8<br>There mathematics 255.255.255.254.8<br>There mathematics 255.255.255.255.254.8<br>There mathematics 255.255.255.255.255.254.8<br>There mathematics 255.255.255.255.255.255.255.255.255.255                                                                                                    |                  |                          |                   |         |                                        |  |
|----------------------------------------------------------------------------------------------------|----------------------------------------------------------------------------------------------------|------------------|--------------------------|-------------------|---------|----------------------------------------|--|
| <pre>i hostname i rfc compliant i localhost.locald i i i hostName i omain.localdomai i i i n i n i i n i i n i i n i i n i i n i i n i i n i i n i i n i i n i i n i i n i i n i i n i i n i i n i i n i i n i i n i i n i i n i i n i i n i i n i i n i i n i i n i i n i n i i n i i n i n i i n i n i i n i n i i n i n i i n i n i i n i n i i n i n i i n i n i i n i n i i n i n i i n i n i i n i n i i n i n i i n i n i i n i n i i n i n i i n i n i i n i n i i n i n i i n i n i i n i n i n i i n i n i i n i n i</pre>                                                                                                    | hostname i rfc compliant i localhost.locald i i i hostName omain.localdomai i i n<br>hostName omain.localdomai i i i n<br>onfiguring the machine for usage<br>onfiguring Network<br>ostname: msc.clsco.com<br>fachine name is msc.clsco.com<br>p is:<br>thep: True<br>memask:<br>to gou want to use dhep y/n: n<br>Inter ip: 172.19.33.255.254.8<br>Inter gateway ip: 172.79.34.1<br>Inter nameserver: 171.78.168.183<br>Inter mamserver: 171.78.168.183<br>Inter marker ntp:<br>hecking for ntp:<br>he ntp server is not configured<br>ilease enter the ntp server name:: 172.19.28.258_                                                                                                    |                  |                          |                   |         |                                        |  |
| <pre>i hostName i omain.localdomai i i i<br/>i n i n i i<br/>configuring the machine for usage<br/>Configuring Network<br/>hostname: mse.cisco.com<br/>hostname: mse.cisco.com<br/>ip is:<br/>dhep: True<br/>netmask:<br/>do gou want to use dhep y/n: n<br/>Enter ip: 172.19.35.254<br/>Enter the netmask: 255.255.254.8<br/>Enter gateway ip: 172.19.34.1<br/>Enter nameserver: 171.70.168.183<br/>Configuring ntp<br/>Checking for ntp:<br/>The ntp server is not configured<br/>please enter the ntp server name:: 172.19.28.258_</pre>                                                                                                    | i hostName i omain.localdomai i i<br>i n i i n i i i<br>configuring the machine for usage<br>configuring Network<br>configuring Network<br>costname: msc.clsco.com<br>Machine name is msc.clsco.com<br>p is:<br>thep: True<br>metmask:<br>to gou want to use dhep y/n: n<br>mter ip: 172.19.35.254<br>There gateway ip: 172.525.255.254.8<br>There mathematerserver: 171.78.168.183<br>Configuring ntp:<br>thete nameserver: 171.78.168.183<br>There mathematerserver: 171.78.168.183<br>There mathematerserver: 171.78.168.183<br>There mathematerserver: 171.78.168.183                                                                                                    | hostname         | i rfc compliant          | i localhost.local | d i .   |                                        |  |
| i in i in i in i in i in i in i in i i                                                                                                    | i in in in in in in in in in interval in the server name:: 172.19.28.258_                                                                                                    |                  | 1 hostName               | i omain.localdoma |         |                                        |  |
| <pre>configuring the machine for usage Configuring Network Machine name is mse.cisco.com ip is: dhcp: True netmask: do you want to use dhcp y/n: n Enter ip: 172.19.35.254 Enter the netmask: 255.255.254.8 Enter gateway ip: 172.19.34.1 Enter nameserver: 171.78.168.183 Configuring ntp Checking for ntp: The ntp server is not configured please enter the ntp server name:: 172.19.28.258_</pre>                                                                                                    | Configuring the machine for usage<br>Configuring the machine for usage<br>Donfiguring Network<br>Donfiguring Network<br>States and the machine for usage for the machine for usage for the machine for use of the machine for the machine for use of the machine for the machine for the m                                                                                                    |                  |                          |                   |         |                                        |  |
| Configuring Network<br>hostname: mse.cisco.com<br>Machine name is mse.cisco.com<br>ip is:<br>dhcp: True<br>netmask:<br>do you want to use dhcp y/n: n<br>Enter j: 172.19.35.254<br>Enter the netmask: 255.255.254.8<br>Enter the netmask: 255.255.254.8<br>Enter gateway jp: 172.19.34.1<br>Enter nameserver: 171.78.168.183<br>************************************                                                                                                    | Configuring Network<br>Dostname: msc.cisco.com<br>Acchine name is msc.cisco.com<br>p is:<br>True<br>metmask:<br>True<br>metmask: to use dhcp y/n: n<br>Configuring ntp<br>Configuring ntp<br>Decking for ntp:<br>The ntp server is not configured<br>slease enter the ntp server name:: 172.19.28.250_                                                                                                    | configuring the  | machine for usage        |                   |         |                                        |  |
| Configuring Network **********************************                                                                                                    | Configuring Network<br>Tostname: msc.clsco.com<br>Machine name is msc.clsco.com<br>Tachine name is msc.clsco.com<br>Tachine name | ******           | ************************ |                   | *****   |                                        |  |
| Machine name is msc.cisco.com<br>Machine name is msc.cisco.com<br>ip is:<br>dhcp: True<br>netmask:<br>do you want to use dhcp y/n: n<br>Enter jp: 172.19.35.254<br>Enter the netmask: 255.255.254.0<br>Enter gateway ip: 172.19.34.1<br>Enter nameserver: 171.78.168.183<br>                                                                                                    | Nostname: mse.cisco.com<br>Machine name is mse.cisco.com<br>ip is:<br>http: True<br>etmask:<br>o you want to use dhcp y/n: n<br>Inter the netmask: 255.254.40<br>Inter gateway ip: 172.19.34.1<br>Inter gateway ip: 172.19.34.1<br>Inter nameserver: 171.70.168.103<br>Configuring ntp<br>thecking for ntp:<br>the ntp server is not configured<br>lease enter the ntp server name:: 172.19.28.258_                                                                                                    | Configuring Net  | work                     |                   |         |                                        |  |
| hostname: mse.cisco.com<br>Machine name is mse.cisco.com<br>ip is:<br>dhcp: True<br>netmask:<br>do you want to use dhcp y/n: n<br>Enter ip: 172.19.35.254<br>Enter the netmask: 255.255.254.8<br>Enter nameserver: 171.78.168.183<br>Configuring ntp<br>Checking for ntp:<br>The ntp server is not configured<br>please enter the ntp server name:: 172.19.28.258_                                                                                                    | nostname: mse.cisco.com<br>dachine name is mse.cisco.com<br>ip is:<br>http: True<br>setmask:<br>to you want to use dhcp y/n: n<br>Inter ip: 172.19.35.254<br>Inter the netmask: 255.255.254.8<br>Inter nameserver: 171.70.160.183<br>Inter nameserver: 171.70.160.183<br>Inter nameserver: 171.70.160.183<br>Inter nameserver: 171.70.102.28.258_                                                                                                    | *****            |                          | ****              | ******* | No  No  No  No  No  No  No  No  No  No |  |
| Machine name is mse.cisco.com<br>jp is:<br>netmask:<br>do you want to use dhcp y/n: n<br>Enter jp: 172.19.35.254<br>Enter gateway ip: 172.19.34.1<br>Enter gateway ip: 172.19.34.1<br>Enter nameserver: 171.70.168.183<br>************************************                                                                                                    | Machine name is msc.cisco.com<br>ip is:<br>http: True<br>metmask:<br>to you want to use dhcp y/n: n<br>inter the netmask: 255.254.0<br>inter gateway ip: 172.19.34.1<br>Inter nameserver: 171.70.168.183<br>methods in the server is not configured<br>slease enter the ntp server name:: 172.19.28.250_                                                                                                    | hostname: mse.c  | sco.com                  |                   |         |                                        |  |
| ip is:<br>http://www.net/formersecond<br>http://www.net/formersecond<br>http://w | pp is:<br>http: True<br>hetmask:<br>lorgo want to use dhcp y/n: n<br>inter jp: 172.19.35.254<br>inter the netmask: 255.255.254.0<br>inter nameserver: 171.70.166.183<br>inter nameserver: 171.70.166.183<br>infiguring ntp<br>hetwise for ntp:<br>he ntp server is not configured<br>lease enter the ntp server name:: 172.19.28.258_                                                                                                    | Machine name is  | mse.cisco.com            |                   |         |                                        |  |
| dhop: True<br>netmask:<br>do gou want to use dhop y/n: n<br>Enter ip: 172.19.35.254<br>Enter the netmask: 255.255.254.8<br>Enter nameserver: 171.78.168.183<br>Configuring ntp<br>Checking for ntp:<br>The ntp server is not configured<br>please enter the ntp server name:: 172.19.28.258_                                                                                                    | http://www.newson.org/linear-parameters/linear-parameters/linear-p                                                                                                    | ip is:           |                          |                   |         |                                        |  |
| netmask:<br>do gou want to use dhcp $y/n$ : n<br>Enter ip: 172.19.35.254<br>Enter the netmask: 255.255.254.8<br>Enter gateway ip: 172.19.34.1<br>Enter nameserver: 171.70.168.183<br>Configuring ntp.:<br>Configuring ntp.:<br>The ntp server is not configured<br>please enter the ntp server name:: 172.19.28.250_                                                                                                    | etmask:<br>lo you want to use dhcp y/n: n<br>Enter ip: 172.19.35.254<br>Inter the netmask: 255.255.254.0<br>Inter gateway ip: 172.19.34.1<br>Enter nameserver: 171.70.168.183<br>Ionfiguring ntp<br>Checking for ntp:<br>Checking for ntp:<br>Che ntp server is not configured<br>lease enter the ntp server name:: 172.19.28.250_                                                                                                    | dhcp: True       |                          |                   |         |                                        |  |
| do you want to use dhep y/n: n<br>Enter ip: 172.19.35.254<br>Enter the netwask: 255.255.254.8<br>Enter nameserver: 171.78.168.183<br>Configuring ntp<br>Checking for ntp:<br>The ntp server is not configured<br>please enter the ntp server name:: 172.19.28.258_                                                                                                    | Io you want to use dhep y/n: n<br>Inter ip: 172.19.35.254<br>Enter the netmask: 255.255.254.8<br>Inter gateway ip: 172.19.34.1<br>Inter nameserver: 171.78.166.183<br>Inter nameserver: 171.78.166.183<br>Inter nameserver: is not configured<br>Ine ntp server is not configured<br>Iease enter the ntp server name:: 172.19.28.258_                                                                                                    | netmask:         |                          |                   |         |                                        |  |
| Enter ip: 172.19.35.254<br>Enter ip netwask: 255.255.254.0<br>Enter gateway ip: 172.19.34.1<br>Enter nameserver: 171.70.160.183<br>************************************                                                                                                    | Ther ip: 172.19.35.254<br>Ther the netmask: 255.255.254.0<br>Ther gateway ip: 172.19.34.1<br>Inter nameserver: 171.70.168.183<br>Ther ing the network: 171.70.168.183<br>There is not configured<br>Hease enter the network: 172.19.28.250_                                                                                                    | do you want to   | ise dhcp y/n: n          |                   |         |                                        |  |
| Enter gateway ip: 172.19.34.1<br>Enter gateway ip: 172.19.34.1<br>Enter nameserver: 171.70.168.183<br>Configuring ntp.:<br>Checking for ntp:<br>The ntp server is not configured<br>please enter the ntp server name:: 172.19.28.258_                                                                                                    | Inter the netmask: 255.255.264.0<br>Enter gateway ip: 172.19.34.1<br>Enter nameserver: 171.70.168.183<br>Configuring ntp<br>Checking for ntp:<br>The ntp server is not configured<br>lease enter the ntp server name:: 172.19.28.258_                                                                                                    | Enter ip: 172.   | 19.35.254                |                   |         |                                        |  |
| Enter gateway ip: 172.19.34.1<br>Enter nameserver: 171.70.168.183<br>Configuring ntp<br>Checking for ntp:<br>The ntp server is not configured<br>please enter the ntp server name:: 172.19.28.258_                                                                                                    | Inter gateway ip: 172.19.34.1<br>Enter nameserver: 171.70.166.183<br>Configuring ntp<br>Thecking for ntp:<br>The ntp server is not configured<br>Hease enter the ntp server name:: 172.19.28.250_                                                                                                    | Enter the netma: | sk: 255.255.254.8        |                   |         |                                        |  |
| Enter nameserver: 171.78.168.183<br>www.manualesenver:<br>Configuring ntp<br>Enter for ntp:<br>The ntp server is not configured<br>please enter the ntp server name:: 172.19.28.250_                                                                                                    | Inter nameserver: 171.78.168.183<br>Configuring ntp<br>Theoking for ntp:<br>The ntp server is not configured<br>Nease enter the ntp server name:: 172.19.28.250_                                                                                                    | Enter gateway i  | p: 172.19.34.1           |                   |         |                                        |  |
| Configuring ntp<br>Checking for ntp:<br>The ntp server is not configured<br>please enter the ntp server name:: 172.19.28.258_                                                                                                    | Configuring ntp<br>Checking for ntp:<br>The ntp server is not configured<br>lease enter the ntp server name:: 172.19.28.258_                                                                                                    | Enter nameserve  | r: 171.70.168.183        |                   |         |                                        |  |
| Configuring ntp<br>**********************************                                                                                                    | configuring ntp:<br>thecking for ntp:<br>The ntp server is not configured<br>blease enter the ntp server name:: 172.19.28.258_                                                                                                    | ********         | *********************    | *****             | ******  |                                        |  |
| Checking for ntp:<br>The ntp server is not configured<br>please enter the ntp server name:: 172.19.28.250_                                                                                                    | The king for ntp:<br>The ntp server is not configured<br>lease enter the ntp server name:: 172.19.28.250_                                                                                                    | Configuring ntp  |                          |                   |         |                                        |  |
| Checking for ntp:<br>The ntp server is not configured<br>please enter the ntp server name:: 172.19.28.258_                                                                                                    | .hecking for mtp:<br>The mtp server is not configured<br>blease enter the mtp server name:: 172.19.28.250_                                                                                                    | ******           | ****                     | *********         | *****   |                                        |  |
| The stp server is not configured please enter the strver name:: 172.19.28.258_                                                                                                    | the ntp server is not configured<br>blease enter the ntp server name:: 172.19.28.258_                                                                                                    | Checking for nt  | p :                      |                   |         |                                        |  |
| please enter the ntp server name:: 172.19.28.250_                                                                                                    | please enter the htp server name:: 172.19.28.250_                                                                                                    | The ntp server   | is not configured        | 22 40 20 200      |         |                                        |  |
|                                                                                                    |                                                                                                    | please enter the | e ntp server name:: 1    | 72.19.28.250      |         |                                        |  |
|                                                                                                    |                                                                                                    |                  |                          |                   |         |                                        |  |

**Step 5** Configure the time zone and save the changes.

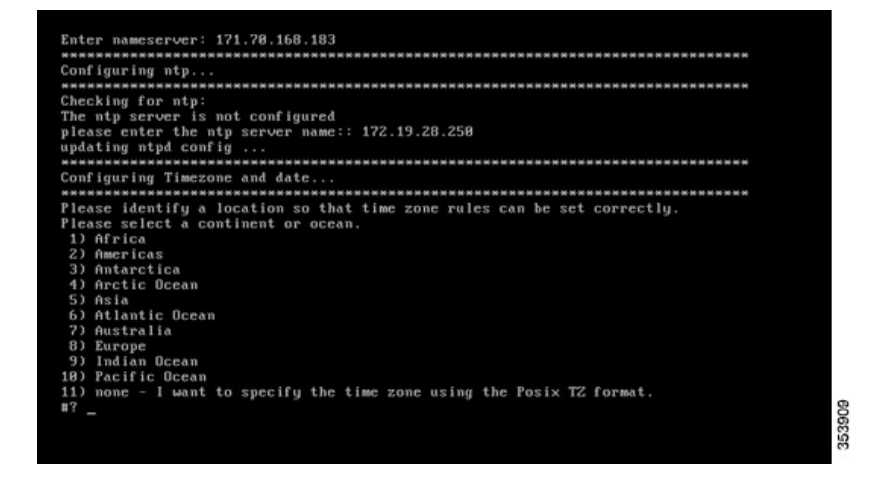

# Setting Up the Cisco MSE Virtual Appliance and Cisco CMX Services

**Step 1** Press Enter to select **OK** to start the setup.

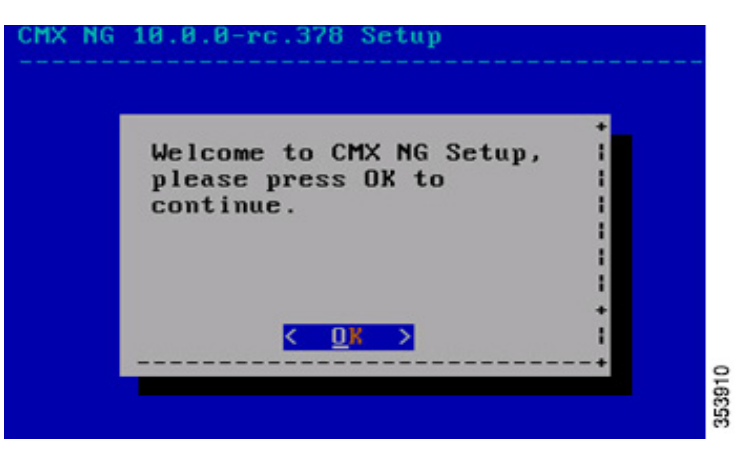

- **Step 2** Select the installation type, that is, the CMX services, to be deployed on the Cisco MSE virtual appliance of your choice.
  - (0) Single box and press Enter or "OK". This option enables you to install release 10.1 with Analytics and Location.
  - (1) Single connect box and press Enter or "OK". This option enables you to install release 10.1 with Connect and Location.
  - (2) Single connect box with Analytics and press Enter or "OK". This option enables you to install release 10.1 with Analytics, Location, and Connect.

| (0) | Circle have                           |
|-----|---------------------------------------|
| (0) | Single connect box                    |
|     | Single connect box with analytics     |
| (3) | Two box cluster                       |
| (4) | Three box cluster                     |
| (5) | Advanced                              |
|     |                                       |
| ۷   | OK > <cancel> &lt; Help &gt;</cancel> |

**Step 3** Press Enter to select "All".

ſ

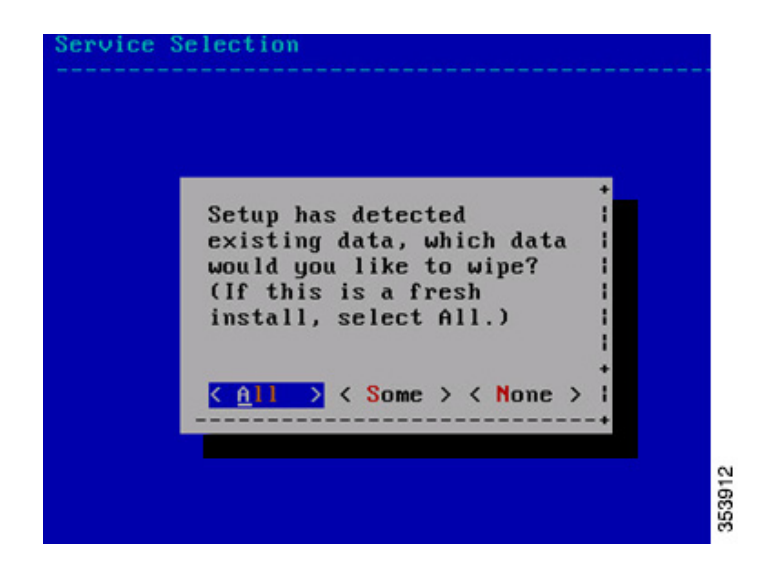

**Step 4** Press Enter to select "Yes".

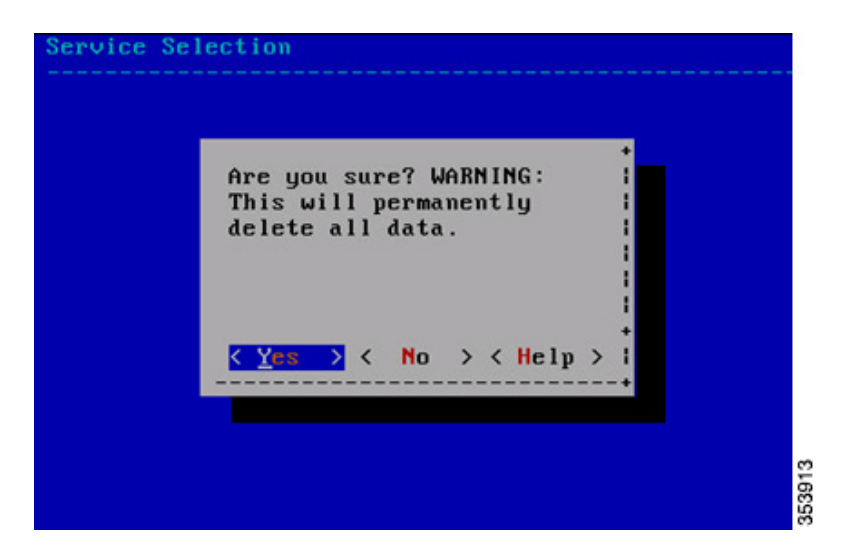

The setup and configuration will start and take a few minutes.

It will go through the following steps:

- Consul Configuration
- DB Installation
- Schema Migration
- InfluxDB Configuration
- Cassandra Installation
- Node Registration

Γ

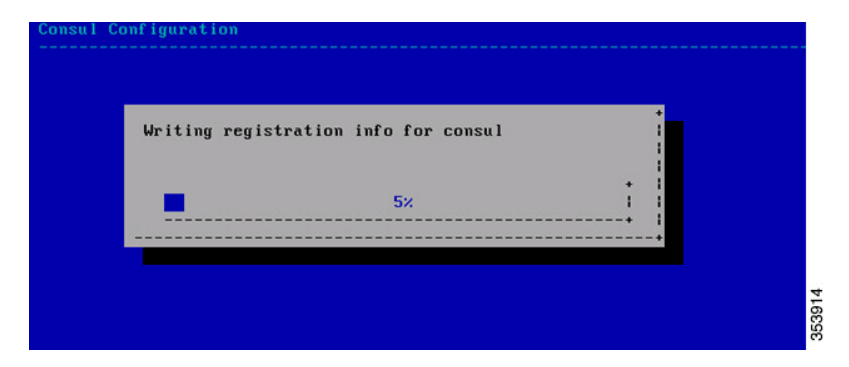

**Step 5** Press Enter for "OK" to complete the installation and start all the Cisco MSE services.

|        | CMX NG Setup is now complete.    |  |
|--------|----------------------------------|--|
|        | +<br><u> &lt; 0 X &gt;</u> +     |  |
| nstall | completed. starting all services |  |

Step 6 Enter the cmxctl status command to verify that all services are up and running.

```
Starting location Process...
Retrying.
Retrying...
Retrying....
Done
Started location service with PID: 3022
Running in production mode
The configuration service is already running with pid: 2789
Starting matlabengine Process...
Retrying..
Retrying...
Retrying....
Done
Started matlabengine service with PID: 3182
Running in production mode
Starting nmsplb Process...
Retrying..
Retrying....
Retrying....
Done
Started nmsplb service with PID: 3262
Running in production mode
Started all services.
[root@localhost ~]# cmxctl status_
```

**Step 7** Copy the map file from its saved location.

Import the map.

- Copy command: scp username@mapserver:/directory/map.tar.gz /opt/
- Installation command: cmxctl config maps import
- Import type answer: FILE
- Map import path: /opt/map.tar.gz

| cmx18   Haproxy                                                                                                    | Running   0 days, 00:00                                                                                                    |
|----------------------------------------------------------------------------------------------------|----------------------------------------------------------------------------------------------------|
| cmx10   Influxdb                                                                                                    | 1 Running 1 8 days, 88:88 1                                                                                                    |
| cmx10   Iodocs                                                                                                    | Running   0 days, 00:08                                                                                                    |
| cmx10   Location                                                                                                    | Running   0 days, 00:07                                                                                                    |
| cmx10   Matlabengine                                                                                                    | Running   0 days, 00:07                                                                                                    |
| i cmx10   Metrics                                                                                                    | i Running i 0 days, 00:00 i                                                                                                    |
| i cmx10 i Nmsplb                                                                                                    | i Running i 8 days, 88:87 i                                                                                                    |
| i cmx10 i Qlesspyworker                                                                                                    | i Bunning i 8 days, 68:88 i                                                                                                    |
| (root@localhost ~]m scp<br>root@l72.19.35.158's pas<br>bldg14.tar.gz<br>(root@localhost ~]m cmxx<br>Please specify import ty<br>Please enter map import | root@172.19.35.158:/root/bldg14.tar.gz /opt/<br>sword: 100% 176KB 176.5KB/s 00:00<br>tl config maps import<br>ppc FF/ FILE 1F11: FILE<br>path: /opt/bldg14.tar.gz |
| Imported ∕opt/bldg14.ta:<br>(root@localhost <sup>−</sup> ]# _                                                                                           | *-92                                                                                                    |

**Step 8** Add the Wireless LAN Controller (WLC).

- Add controller command: cmxctl config controllers add
- Enter controller type
- Enter controller IP address
- Enter SNMP version
- Enter SNMP write community string

| *                                                                                                    | ++                                                                                                    |
|----------------------------------------------------------------------------------------------------|----------------------------------------------------------------------------------------------------|
| cmx10   Matlabengine                                                                                                    | Running   0 days, 00:07                                                                                                    |
| cm×10   Metrics                                                                                                    | Running   0 days, 00:08                                                                                                    |
| cm×10   Nmsplb                                                                                                    | Running   0 days, 00:07                                                                                                    |
| i cmx10 i Qlesspyworker                                                                                                    | Running   0 days, 00:08                                                                                                    |
| <pre>froot@localhost ~]# scp i<br/>root@l72.19.35.158's pass<br/>bldg14.tar.gz<br/>froot@localhost ~]# cmxcf<br/>Please specify import ty<br/>Please enter map import j<br/>Imported &gt;opt/bldg14.tar.<br/>froot@localhost ~]# cmxcf<br/>Please enter controller f<br/>Please enter controller f<br/>Please enter controller S<br/>Please enter controller S<br/>Please enter controller S<br/>Controller Added 171.71.1<br/>froot@localhost ~]# _</pre> | root@172.19.35.158:/root/bldg14.tar.gz /opt/<br>sword:<br>100% 176KB 176.5KB/s 00:00<br>tl config maps import<br>pe [P] / FILE] [P1]: FILE<br>path: /opt/bldg14.tar.gz<br>.gz<br>tl config controllers add<br>type [WLC / NGWC] [WLC]:<br>ip: 171.71.133.95<br>SMMP version [v1 / v2c / v3] [v2c]:<br>SNMP write community [private]:<br>133.95 |

**Step 9** Launch the CMX 10.1 user interface and verify the following:

| h CHX<br>0 181.6Hz.22 |                                                        |
|-----------------------|--------------------------------------------------------|
|                       |                                                        |
|                       | Welcome to CMX                                         |
|                       | Username                                               |
|                       | Password                                               |
|                       | Sign in                                                |
|                       | Best supported in Chrome<br>© 2015 Cisco Systems, Inc. |

- Cisco WLC and its connection status—Choose **System > Dashboard**. The Controller group box lists all the controllers added to the system and the active connections are shown in green color.
- Clients on the map—Click the Locations tab to view all clients on the map.
- Network Mobility Services Protocol (NMSP) status—Click the **System** tab to check when was the last time CMX received the NMSP message.
- Current visitor count and dwell time—Click the **Analytics** tab to verify the visitor count and dwell time.
- **Step 10** Configure the mail server settings to receive system notifications and alerts.

• Choose **SYSTEM > Dashboard** from the CMX 10.1 user interface.

| • | CISCO 10.1.0-rc.22 |                                                 | DETECT ANALYTICS                            | <b>C</b><br>MANAGE | SYSTEM |        |           | 0                       | admin + |
|---|--------------------|-------------------------------------------------|---------------------------------------------|--------------------|--------|--------|-----------|-------------------------|---------|
|   |                    |                                                 |                                             |                    |        |        | Dashboard | Alerts Patterns         | Metric  |
| 0 | System at a Glan   | ice                                             |                                             |                    |        |        |           |                         | 0¢      |
|   | Node               | Services                                        |                                             |                    |        | Memory | CPU       | Actions                 |         |
|   | cmx-ng-10-1-125    | Configuration Location Analytics Database Cache | Coation NMSP Load Proxy<br>Reatmap Balancer |                    |        | 42.40% | 1.95%     | Start All<br>Enable All |         |
|   |                    |                                                 | Healthy                                     | Warning 📕 Crit     | cal    |        |           |                         |         |

- Click the Settings icon.
   The DEFAULT CLUSTER > SETTINGS page appears.
- Click the Mail Server tab.
- Enter a name for the mail server in the Name text box.
- Enter the email address in the Email Address text box.
- Enter the port number in the Port text box.
- Click **Save** to save the changes.

#### **Verifying CMX Services**

You can use the System tab of the CMX 10.1 user interface to verify overall system health including the status of CMX services.

The System tab contains four sub tabs.

- Dashboard—Provides a system at a glance view
- Alerts—Enables you to view live alerts.
- Patterns—Enables you detect patterns of various criteria such as Client Count, CPU Usage, Memory Usage, etc.
- Metrics—Enables you to view system metrics

In the Dashboard of the System tab, make sure all services, memory, and CPU have a healthy status (green) for each Cisco MSE/CMX node and there is at least one active Wireless LAN Controller.

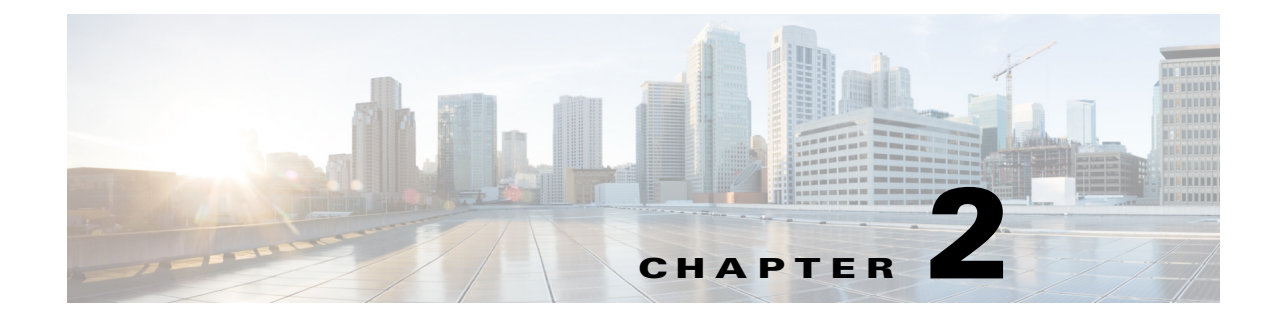

# **Virtual Machine Setup and Administration**

This chapter contains the following sections:

- Adding a Hard Disk to a Virtual Machine in the vSphere Client, page 2-1
- Configuring the Network, page 2-1
- Upgrading the Virtual Appliance, page 2-1
- Upgrading a 10.0 Deployment to 10.1, page 2-2

#### Adding a Hard Disk to a Virtual Machine in the vSphere Client

When you add a hard disk to a virtual machine, you can create a new virtual disk, add an existing virtual disk, or add a mapped Storage Area Network (SAN) Logical Unit Number (LUN).

In most cases, you can accept the default device node. For a hard disk, a non default device node is useful to control the boot order or to have different Small Computer System Interface (SCSI) controller types. For example, you might want to boot from an LSI Logic controller and use a Buslogic controller with bus sharing turned on to share a data disk with another virtual machine.

For more information, see: Add a Hard Disk to a Virtual Machine in the vSphere Client.

#### **Configuring the Network**

By default, the virtual machine uses the host network settings. Hence, there is no configuration required for Virtual Machine (VM) adapters on ESXi. If you have both public and private networks connected to the host and want the virtual machine to access to both the networks, then you must configure the VM adapters in the vSphere Client.

For more information, see: Configuring Networking for Host Machines in the vSphere Web Client.

#### **Upgrading the Virtual Appliance**

After configuring the virtual appliance, you should treat it like a physical Cisco MSE appliance. Do not deploy a new OVA every time you upgrade to the latest MSE release, instead, you can download the appropriate installer image onto the appliance and follow the steps given for upgrading the physical appliance.

# **Upgrading a 10.0 Deployment to 10.1**

You can upgrade to 10.1, which will be the Cisco supported version of CMX by either:

- **1.** Complete reinstallation of the new OVA.
- **2.** Contact your local SE or Account team and get an RPM and procedure to upgrade from existing 10.0 to 10.1.

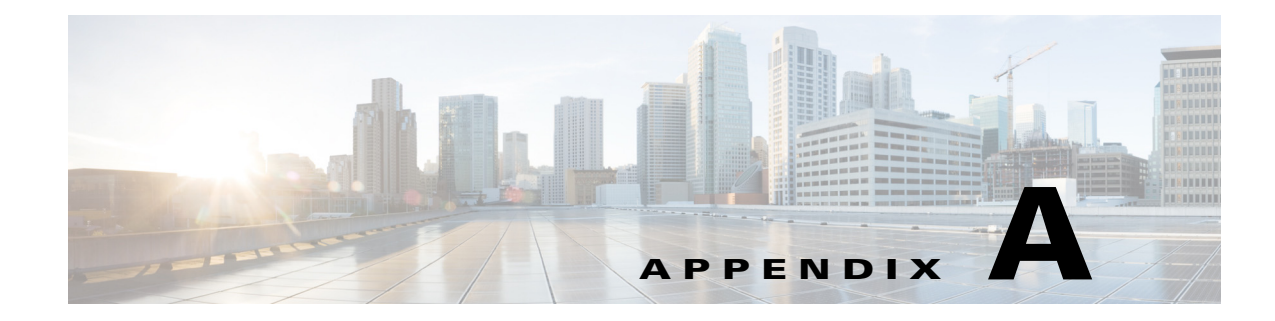

# **Cisco MSE Installation Commands**

This appendix lists some of the MSE commands that you use while deploying the MSE virtual appliance.

## **MSE Installation Commands**

I

Use these commands to install, configure, and monitor tasks while deploying the MSE virtual appliance.

| Command                          | Explanation                                      |
|----------------------------------|--------------------------------------------------|
| cmxctl node install              | Installs MSE for the first time.                 |
| cmxctl status                    | Displays the status of the services.             |
| cmxctl config maps import        | Imports map from the Prime Infrastructure.       |
| cmxctl config maps delete        | Deletes the campus map.                          |
| cmxctl config controllers add    | Adds controller to CMX.                          |
| cmxctl config controllers delete | Deletes the controller.                          |
| cmxctl config controllers show   | Shows the controller version that has been added |
| cmxctl config import status      | Displays status of the import                    |
| cmxctl version                   | Print the current MSE version information.       |
|                                  |                                                  |

#### Table A-1 MSE Commands

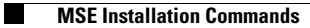